# WAP361 و WAP150 ىلع LED ةشاش نيوكت

#### فدەلا

لوصو ةطقن ىلع ليصوتلاو طاشنلا ةلاح حيضوتل ةديفم (LED) ةيئوضلا تادويادلا دعت دحاولا LED رشؤم وهو ،ماظنلا حابصم :LED نم نيماظن ىلع WAP يوتحي .(WAP) ةيكلسال ذفانم ىلع اهيلع روثعلا نكمي يتلا تنرثيا حيباصمو ،WAP نم يمامألا بناجلا ىلع مت لودجم فيرعت فلم نيكمت LED ضرع نيوكت تادادعإ كل حيتت .WAP يف تنرثيإلا .هنارقاو هليطعتو هنيوكت

و WAP150 ىلع دربم لكشي لودجم طبرو ،تزجعاً ،نكمي نأ فيك تنأ يدبي نأ ةقيثو اذه فدهي WAP361.

### قيبطتلل ةلباقلا ةزهجألا

WAP150

WAP361

## جماربلا رادصإ

1.0.0.16

#### LED ةشاش نيوكت

متي ،ةلطعم LED ةشاش نوكت امدنع .يضارتفا لكشب LED ةشاش نيكمت متي **:ةظحالم** اهنإف ،"طبترم لودجم" يه LED ةشاش ةميق نوكت امدنع .LED حيباصم عيمج ليغشت فاقيإ فلم ديدحتل اعم LED حابصم لكل كلذكو يدرف LED حابصم لكل لدسنم عبرم رفوت WAP. زامجل ةقباطملا طاشنلاو ةلاحلا ىلإ LED ءاوضاً ريشت ،نكمي امدنع .لودجم فيرعت

رتخاو WAP يف بيولا ىلا ةدنتسملا ةدعاسملا ةادألا ىلا لوخدلا ليجستب مق 1. ةوطخلا قشاش < قرادالا

| • | Administration  |  |
|---|-----------------|--|
|   | System Settings |  |
|   | User Accounts   |  |

Time Settings

Log Settings

Email Alert

#### LED Display

HTTP/HTTPS Service Management Access Control Manage Firmware Manage Configuration File Reboot Discovery - Bonjour Packet Capture Support Information

ىلإ لقتنا ،ليطعت وأ نيكمت ترتخأ اذإ .ةلدسنملا ديدحتلا ةمئاق نم ارايخ رتخأ .2 ةوطخلا <u>4. ةوطخلا </u>

.LED حيباصم ةفاك نيكمت - نيكمت

LEDs. لك لطع - لطع

LED. ةشاش تادادعإ رەظت - ةنرتقملا ةلودجلا ةادأ

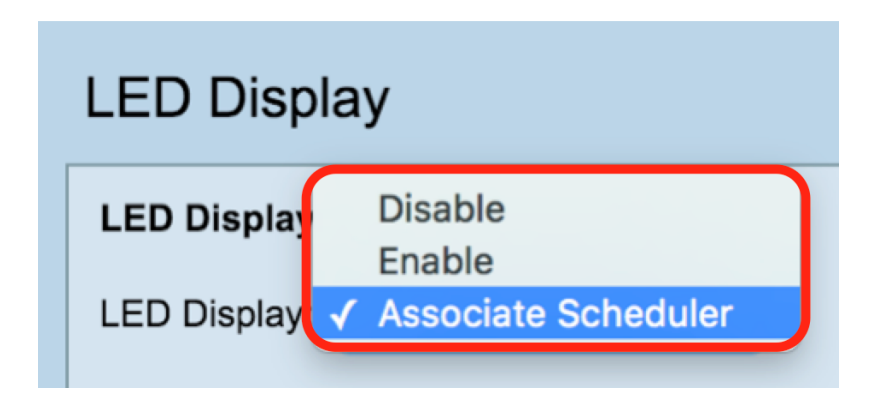

**ملاحظة:** في الصورة أعلاه، يتم تحديد أداة الجدولة المقترنة كمثال.

الخطوة 3. في منطقة "إعدادات الشاشة المزودة بمؤشر LED"، قد تختار تكوين مؤشر LED الخاص بالنظام أو مؤشر LED الخاص بالإيثرنت أو جميع مؤشرات LED. أختر ملف تعريف من القائمة المنسدلة لاسم ملف التعريف.

**ملاحظة:** بشكل افتراضي، لا يوجد ملف تخصيص مرتبط ب LED. سيظهر التحديد المنسدل أسماء توصيفات المجدول التي تم تكوينها كما هو الحال في صفحة **Wireless > Scheduler**. عندما يكون LED مقترنا بملف تعريف مجدول، فإن هذا العمود يظهر الحالة حسب وجود أو غياب قاعدة ملف تعريف نشطة في ذلك الوقت من اليوم.

| LED Display   |                                     |                    |  |  |  |  |  |  |
|---------------|-------------------------------------|--------------------|--|--|--|--|--|--|
| LED Display   | LED Display                         |                    |  |  |  |  |  |  |
| LED Display:  | LED Display: Associate Scheduler \$ |                    |  |  |  |  |  |  |
| LED Display s |                                     |                    |  |  |  |  |  |  |
| LED           | Profile Name                        | LED Display Status |  |  |  |  |  |  |
| System LED    | None 🖨                              | Enable             |  |  |  |  |  |  |
| Ethernet LED  | None 🖨                              | Enable             |  |  |  |  |  |  |
| All LEDs      | None 🗘                              | Enable             |  |  |  |  |  |  |
| Save          |                                     |                    |  |  |  |  |  |  |

<u>الخطوة 4. طقطقة **حفظ.**</u>

| LED Display |                                     |              |                    |  |  |  |  |  |
|-------------|-------------------------------------|--------------|--------------------|--|--|--|--|--|
|             | LED Display                         |              |                    |  |  |  |  |  |
|             | LED Display: Associate Scheduler \$ |              |                    |  |  |  |  |  |
|             | LED Display settings                |              |                    |  |  |  |  |  |
|             | LED                                 | Profile Name | LED Display Status |  |  |  |  |  |
|             | System LED                          | None 🖨       | Enable             |  |  |  |  |  |
|             | Ethernet LED                        | None 🖨       | Enable             |  |  |  |  |  |
|             | All LEDs                            | None 🖨       | Enable             |  |  |  |  |  |
|             | Save                                |              |                    |  |  |  |  |  |

لقد قمت بنجاح بتمكين أو تعطيل أو ربط توصيف مجدول بشاشة LED.

ةمجرتاا مذه لوح

تمجرت Cisco تايان تايانق تال نم قعومجم مادختساب دنتسمل اذه Cisco تمجرت ملاعل العامي عيمج يف نيم دختسمل لمعد يوتحم ميدقت لقيرشبل و امك ققيقد نوكت نل قيل قمجرت لضفاً نأ قظعالم يجرُي .قصاخل امهتغلب Cisco ياخت .فرتحم مجرتم اممدقي يتل القيفارت عال قمجرت اعم ل احل اوه يل إ أم اد عوجرل اب يصوُتو تامجرت الاذة ققد نع اهتي لوئسم Systems الما يا إ أم الا عنه يل الان الانتيام الال الانتيال الانت الما